## LayOut Kurzübersichtskarte | Windows

(En

A

A1

Vieleck

Versatz

Text (T)

Etikett

**Funktionen** 

Linie (L)

Freihand

Bogen

3

Auswählen (Leertaste)

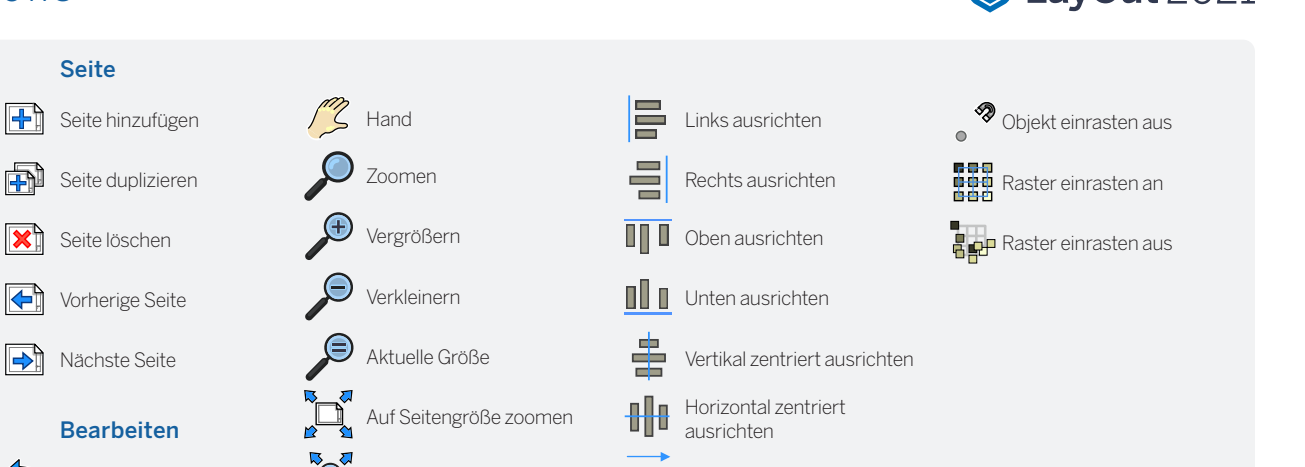

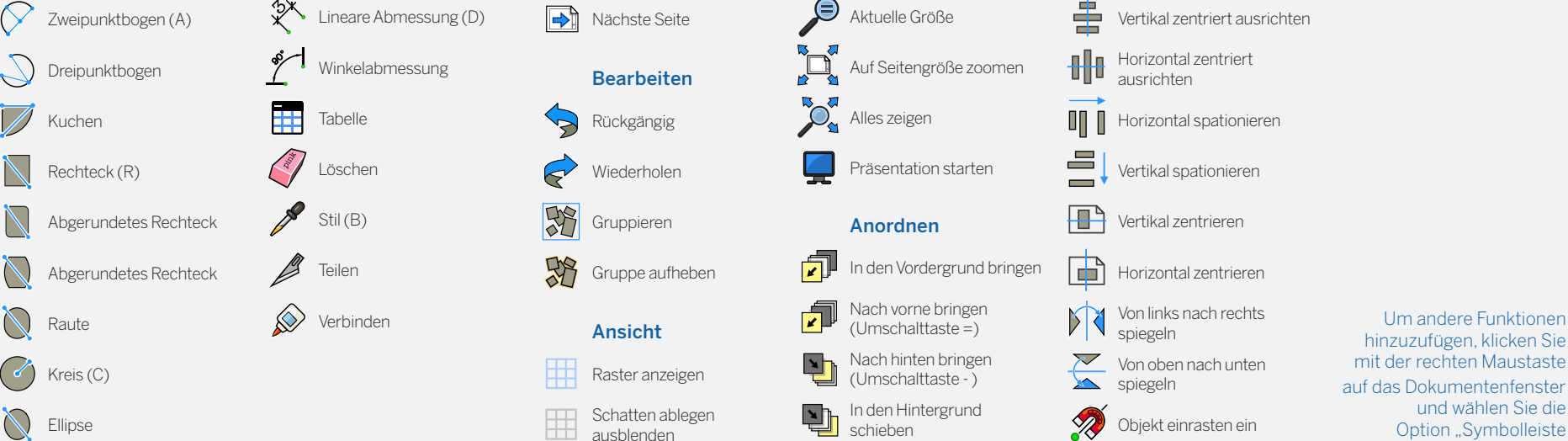

| Funktion              | Vorgang           | Anleitung                                                          |
|-----------------------|-------------------|--------------------------------------------------------------------|
| Kreis (C)             | Doppelklick       | Kreis erzeugen, der identisch zum zuvor gezeichneten ist           |
| Lineare Abmossung (D) | Alt               | gedrückt halten, um Ausrichtung der Abmessung zu lösen             |
| Lineare Admessung (D) | Strg              | gedrückt halten, um Richtung der Führungslinie zu ändern           |
|                       | Doppelklick       | Versatz der vorherigen Abmessung wiederholen                       |
| Ellipse               | Strg              | Zeichnen vom Mittelpunkt ausgehend beginnen                        |
|                       | Umschalttaste     | auf Kreis beschränken                                              |
|                       | Doppelklick       | Ellipse erzeugen, die identisch zur zuvor gezeichneten ist         |
| Verbinden             | Klicken Sie bitte | Liniensegmente verbinden, indem sie nacheinander angeklickt werden |
| Linie (L)             | Umschalttaste     | in horizontaler oder vertikaler Richtung fixieren                  |
|                       |                   |                                                                    |

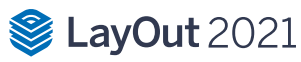

anpassen ... " aus

## LayOut Kurzübersichtskarte | Windows

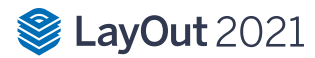

|                          | Länge                                    | Länge durch Eingabe einer Zahl und anschließendes Drücken der Eingabetaste festlegen                                     |
|--------------------------|------------------------------------------|----------------------------------------------------------------------------------------------------|
| Etikett                  | Strg                                     | gedrückt halten, um Text auf die andere Seite zu spiegeln                                                                |
|                          | Alt                                      | gedrückt halten, um zweites Segment zu lösen                                                                             |
|                          | Klick > Doppelklick                      | Führungslinie mit einem Segment erstellen                                                                                |
|                          | Klick > Klick > Klick                    | eine Führungslinie mit zwei Segmenten erzeugen                                                                           |
|                          | Klicken und ziehen                       | gebogene Führungslinie erstellen                                                                                         |
|                          | Bearbeiten von Markierungstext           | zum Bearbeiten auf den Markierungstext doppelklicken                                                                     |
|                          | Führungslinie bearbeiten                 | zum Bearbeiten auf Führungslinie klicken und Endpunkte oder Liniensegmente verschieben                                   |
| Versatz                  | Alt                                      | beide Seiten eines offenen Pfads versetzen                                                                               |
|                          | Nach oben/Nach unten                     | Nach-oben- oder Nach-unten-Taste drücken, um die Anzahl der Segmente für gebogene Linien zu ändern                       |
| Vieleck                  | Umschalttaste                            | in aktueller Ableitungsrichtung fixieren                                                                                 |
|                          | Doppelklick                              | Vieleck erzeugen, das identisch zum zuvor gezeichneten ist                                                               |
|                          | Seiten                                   | Anzahl der Seiten durch Eingabe einer Zahl und anschließendes Drücken der Taste "S" sowie der Eingabetaste festlegen     |
| Desistents (D)           | Strg                                     | Zeichnen vom Mittelpunkt ausgehend beginnen                                                                              |
| кесптеск (к)             | Umschalttaste                            | auf Quadrat beschränken                                                                                                  |
|                          | Doppelklick                              | Rechteck erzeugen, das identisch zum zuvor gezeichneten ist                                                              |
|                          | Abmessungen                              | Abmessungen durch Eingabe von Breite und Höhe und anschließendes Drücken der Eingabetaste festlegen, zum Beispiel: 20,40 |
| Rechteck, abgerundet     | Nach oben/Nach unten                     | beim Zeichnen die Nach-oben- oder Nach-unten-Taste drücken, um den Eckradius zu ändern                                   |
| Rechteck, gerundet       | Nach oben/Nach unten                     | beim Zeichnen die Nach-oben- oder Nach-unten-Taste drücken, um den Rundungswert zu ändern                                |
| Augustician (Leasterate) | Klicken und ziehen                       | ausgewählte Elemente verschieben                                                                                         |
| Auswahlen (Leertaste)    | Klicken und ziehen + Alt                 | gedrückt halten, um Elemente ohne Verschieben auszuwählen                                                                |
|                          | Strg                                     | beim Bewegen gedrückt halten, um eine Kopie zu erstellen                                                                 |
|                          | Abstand                                  | Abstand des Verschiebens durch Eingabe einer Zahl und Drücken der Eingabetaste festlegen                                 |
|                          | Aufreihung der externen Kopien           | n Kopien in einer Zeile: erste Kopie verschieben, Zahl eingeben, Taste "X" und Eingabetaste drücken                      |
|                          | Aufreihung der internen Kopien           | n Kopien im Zwischenraum: erste Kopie verschieben, Zahl eingeben, Taste "X" und Eingabetaste drücken                     |
|                          | Strg (bei der Auswahl)                   | beim Klicken gedrückt halten, um zur Auswahl hinzuzufügen                                                                |
|                          | Umschalttaste (bei der Auswahl)          | beim Klicken gedrückt halten, um zur Auswahl hinzuzufügen/aus Auswahl zu entfernen                                       |
|                          | Strg+Umschalttaste (bei der Auswahl)     | beim Klicken gedrückt halten, um aus der Auswahl zu entfernen                                                            |
|                          | Umschalttaste (beim Skalieren)           | beim Skalieren gedrückt halten, um gleichmäßig zu skalieren (keine Verzerrung)                                           |
|                          | Alt                                      | gedrückt halten, um um den Mittelpunkt zu skalieren                                                                      |
| Stil                     | Klicken Sie bitte                        | Stileigenschaften (Strich, Füllung, Farbe, Muster, Schriftart, Größe, Pfeil usw.) kopieren                               |
|                          | Erneutes Klicken                         | kopierte Stileigenschaften anwenden                                                                                      |
| Teilen                   | Klicken Sie bitte                        | Linie(n) am Klickpunkt teilen                                                                                            |
| Tabelle                  | Doppelklick                              | Tabelle erzeugen, die identisch zur zuvor gezeichneten ist                                                               |
|                          | Zellen                                   | Zellenanzahl durch Eingabe der Spaltenzahl sowie Zeilenzahl und anschließendem Drücken der Eingabetaste festlegen        |
| Text                     | Klicken Sie bitte                        | nicht eingegrenztes Textfeld erstellen                                                                                   |
|                          | Klicken und von links nach rechts ziehen | gedrückt halten, um ein links ausgerichtetes eingegrenztes Textfeld zu erstellen                                         |
|                          | Klicken und von rechts nach links ziehen | gedrückt halten, um ein rechts ausgerichtetes eingegrenztes Textfeld zu erstellen                                        |
|                          | Klicken und ziehen + Strg                | gedrückt halten, um ein zentral ausgerichtetes, zentral verankertes und eingegrenztes Textfeld zu erstellen              |
| Weitere Tinns            | Einrasteinstellungen                     | Durch Rechtsklick auf Elemente, die keine Zeichenelemente sind, können Sie zwischen Einrasteinstellungen wechseln.       |
| Weitere Tipps            | Linienstärken                            | Über die Registerkarte "Stile" im Dialogfeld "SketchUp-Modell" können Sie die Linienstärken ändern.                      |
|                          | Abmessung bearbeiten                     | Durch Doppelklick auf die Abmessungen können Sie einzelne Elemente über den Dialog "Formstil" bearbeiten.                |
| Mausrad                  | Scrollen                                 | Zoomen                                                                                                    |
|                          | Klicken und ziehen                       | Hand                                                                                                    |
|                          | Größe ändern                             | Neuskalierung des Modells: Abstand messen, Sollgröße eingeben und Eingabetaste drücken                                   |
| Zoomen (Z)               | Umschalttaste                            | zum Andern des Blickfelds gedrückt halten und mit Maus klicken und ziehen                                                |
|                          |                                          |                                                                                                    |